### Affordable Care Act System (ACAS) Data Submission Guide

District Agricultural Associations

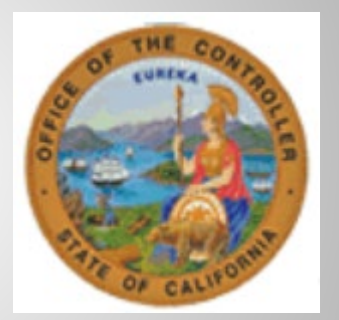

State Controller's Office

300 Capitol Mall Sacramento, CA 95814

6/30/2020

#### TABLE OF CONTENTS

| AFFORDABLE CARE ACT (ACA) INFORMATION           |
|-------------------------------------------------|
| Background1                                     |
| AFFORDABLE CARE ACT SYSTEM (ACAS) DATABASE1     |
| Introduction1                                   |
| Purpose                                         |
| Updates to ACAS Data2                           |
| SUBMITTING ACA DATA                             |
| ACA Transaction Data5                           |
| Health Coverage Notice Date6                    |
| Payment Data6                                   |
| Health Deduction Data7                          |
| Employee Address Data7                          |
| DATA SUBMISSION                                 |
| General Information                             |
| File Dates                                      |
| Submission Process                              |
| ERROR PROCESSING                                |
| ACA STATUS CODES                                |
| SPECIAL CONSIDERATIONS                          |
| 119 Day Employees15                             |
| Concurrent Employment15                         |
| COMPLIANCE REPORTS                              |
| REFERENCES                                      |
| APPENDIX A - ACAS Support - Contact Information |
| APPENDIX B - Data Validation                    |
| APPENDIX C - File Edits & Audits                |
| APPENDIX D - DAA Suffix Code Listing            |

APPENDIX E - Sample Error Report

#### **AFFORDABLE CARE ACT (ACA) INFORMATION**

#### **Background**

The Federal Patient Protection and Affordable Care Act (ACA) was enacted in March 2010 to ensure individuals have access to quality and affordable health care. The ACA Employer Shared Responsibility provisions, effective January 2015, mandate that large employers file annual reports with the Internal Revenue Service (IRS). The annual reports must identify the offer and acceptance or decline of health coverage to full-time employees and their eligible dependents. The California Department of Human Resources (CalHR), State Controller's Office (SCO), and California Public Employees' Retirement System (CalPERS) are leading the effort to ensure the State's compliance with these provisions.

#### AFFORDABLE CARE ACT SYSTEM (ACAS) DATABASE

#### **Introduction**

The SCO deployed the Affordable Care Act System (ACAS) database in January 2015 to implement the ACA Employer Shared Responsibility provisions. The ACAS database is the official tracking and reporting repository of ACA required information for Civil Service, California State University (CSU), Judicial Council (JUD), and District Agricultural Association (DAA) employees. The system provides a single centralized source of current and historical health benefit status data for employees. The system is maintained by on-line real-time updating of individual ACA health benefit status code transactions, as well as batch processing.

The ACA does not change existing business processes related to administering health benefits. However, departmental human resources offices and the SCO may be required to make other business process changes to comply with the Employer Shared Responsibility provisions. Changes will be most likely in the area of tracking and reporting each employee's health benefit status.

The SCO will use ACAS information to produce the mandatory annual IRS reports on behalf of the State of California. Because federal ACA regulations require employer compliance, expensive federal penalties can be imposed if the employer's information does not reflect an acceptable level of compliance. As such, it is critical for employing departments to correctly maintain their employees' records on ACAS.

#### <u>Purpose</u>

The purpose of this version of the ACAS Data Submission Guide is to assist DAAs to understand what ACA data to submit, as well as how and when to submit the data. This instruction guide does not address how to administer health benefits or how to process health benefit enrollment related forms. Rather, this guide defines the purpose of the ACAS database and how it should be updated when employee information changes.

#### Updates to ACAS Data

The State Controller's Office pre-populated Civil Service DAA employees in the ACAS when the system was implemented. A batch process runs nightly to keep Civil Service employee records in sync with Employment History transactions that were keyed during that day into SCO systems. Therefore, there is always a one day lag before updated information is available in the ACAS. Because of this process, as well as the fact that the California Department of Food and Agriculture (CDFA) Human Resources personnel are keying ACA status code information for DAA Civil Service employees, DAAs do not need to send in every data field for every employee each month.

DAAs must submit data using the monthly process to update the ACAS when the following events occur:

- Civil Service employees -
  - The employee receives pay
  - The employee has a monthly health benefit deduction taken
  - o The employee's health benefit eligibility status changes
- 119 Day employees
  - A 119 Day employee is hired
  - A 119 Day employee is separated
  - The employee's social security number, name, and/or address changes
  - The Health Coverage Notification is provided (optional field)
  - The employee receives pay

The table below describes which data elements DAAs need to submit to SCO for Civil Service employees and/or 119 day employees when one of the above events occurs. Note that header information is required on every file.

| ACAS Data Field                                                                 | Submit for Civil Service<br>Employees       | Submit for 119 Day Employees                                                                                                    |
|---------------------------------------------------------------------------------|---------------------------------------------|----------------------------------------------------------------------------------------------------|
| Employee Social Security Number                                                 | Yes*                                        | Yes*                                                                                                    |
| Employee Name (Last, First, MI)                                                 | Yes*                                        | Yes*                                                                                                    |
| Position Sequence                                                               | Yes*                                        | No                                                                                                    |
| Position Number                                                                 | Yes*                                        | Yes* – refer to 119 Day Employee section for additional information                                                                                                    |
| ACA Void Indicator –"V"                                                         | No                                          | Optional – complete only if an ACA<br>Status Code was entered<br>incorrectly                                                                                               |
| ACA Transaction Effective Date                                                  | No                                          | Yes                                                                                                    |
| ACA Status Code                                                                 | No                                          | Yes – Enter 2A or 6A when applicable                                                                                                    |
| Health Coverage Notice Date                                                     | No                                          | Yes                                                                                                    |
| Pay Period, Time Paid Days, Time<br>Paid Hours                                  | If applicable                               | If applicable                                                                                                    |
| LCESFEOC Lowest Cost Employee<br>Share for Employee Only<br>Coverage (LCESFEOC) | No                                          | Νο                                                                                                    |
| Health Deduction, Dependent<br>Level, Deduction Pay Period                      | Yes, each month a health deduction is taken | No                                                                                                    |
| Employee Street Address,<br>City/State, Zip Code                                | Νο                                          | <ul> <li>If applicable:</li> <li>First adding employee's information into the ACAS</li> <li>A new employee is added</li> <li>An employee's address has changed</li> </ul>  |
| Record Type                                                                     | No                                          | Yes, to reflect the employee's<br>status for the month with either<br>active, new, or returning. Also<br>used if a record is to be deleted, or<br>an SSN is to be changed. |
| Old SSN                                                                         | No                                          | Yes, if an SSN is to be changed                                                                                                    |
| EIN                                                                             | Yes*                                        | Yes*                                                                                                    |

\*Required each time a record is submitted for an employee. Note that for all Civil Service employees these data fields must match exactly what is in the ACAS or the record will reject.

#### SUBMITTING ACA DATA

DAAs will use an Excel template which will be transferred via a Secure Mail process for submitting 119 Day employee data to the ACAS.

The information in this section is to be used in conjunction with Appendix C. Refer to Appendix C if additional details for any data fields are needed.

#### ACA Transaction Data

| F                 | G             | Н                                  |
|-------------------|---------------|------------------------------------|
| Void<br>Indicator | ACA<br>Status | Effective<br>Date<br>(MMDDY<br>YY) |
|                   | 2A            | 01052015                           |
|                   | 2A            | 01052015                           |

ACA transactions are used to document required information regarding an employee's health benefit status to meet ACA requirements. Effective January 1, 2015, all employees' health benefit status must be accounted for in the ACAS. For all employees hired after January 1, 2015, health benefit status must be accounted for as of their hire date. Some DAA Civil Service employee ACA transaction data is entered by CDFA HR staff, based on the health benefit forms submitted by the DAAs.

DAAs are responsible for sending all information for 119 Day

employees and some data for Civil Service employees, as indicated in the Updates to ACAS Data section.

ACA Transaction data includes:

• Void Indicator: If applicable, a 'V' (void) can be submitted to void an incorrect ACA transaction

**NOTE**: Only the most recent transaction may be voided. If there is a need to void a historical transaction, please contact your SCO ACA Support Person.

- ACA Status Code: ACA Status Codes for Civil Service employees will be keyed by CDFA
  - Submit ACA Status Code 2A (Health Benefits Not Offered) for all 119 Day employees on their start date.
  - Submit ACA Status Code 6A (Employee No Longer Employed) for all 119 Day employees on the first day of the month following their separation date.
- Effective Date: The date the employee's status code is effective. The Effective Date must be formatted as MMDDYYYY

**NOTE:** If the employee was hired on or prior to 1/1/15, enter 01012015. Otherwise, enter the date the employee was hired.

#### Health Coverage Notice Date

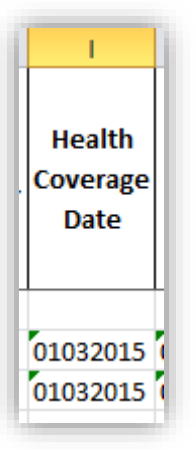

DAAs are required to provide employees with the Health Insurance Marketplace Coverage Options Notice within 14 days of the employee's hire date. The Health Coverage Notice Date for most Civil Service employees who were employed as of December 31, 2014 was automatically pre-populated in the ACAS. On an ongoing basis, the Health Coverage Notice Date for all Civil Service employees who were hired after December 31, 2014 is entered into the ACAS by CDFA.

The date must be formatted as MMDDYYYY and is not required when adding or changing an ACA Status Code field.

- To change the Health Coverage Notice Date:
  - Submit the new date as MMDDYYYY.
- To delete a Health Coverage Notice Date previously submitted in error:
  - $\circ$  Enter an asterisk (\*) in the first position in the date field on the Excel file.

**NOTE:** If the employee was hired on or prior to 12/31/14, enter 12312014. Otherwise, enter the date the employee was noticed.

#### Payment Data

| Ĺ | J          | J K       |           |  |  |
|---|------------|-----------|-----------|--|--|
|   | Pay Period | Time Paid | Time Paid |  |  |
|   | (MMYY)     | Days      | Hours     |  |  |
|   | 0315       | 00        | 16800     |  |  |
|   | 0315       | 00        | 08800     |  |  |

DAAs are responsible for submitting payment data for every employee. On an ongoing basis, all hours an employee receives pay for must be submitted for each employee.

Payment data includes:

- Pay Period: Pay period for ACA purposes is equivalent to the calendar month. Enter the period the employee's pay is being reported for. The pay period must be formatted as MMYY (e.g., 0415).
- **Time Paid Days:** Enter '00' each month that hours are submitted for an employee.
- **Time Paid Hours (hundredths):** Submit the number of hours an employee is paid during the pay period

being reported. Time Paid Hours must be 5 numeric characters (e.g. 00400 is equivalent to 4 hours; 00425 is equivalent to 4.25 hours) and is required if the Pay Period field is completed.

#### Health Deduction Data

DAAs are responsible for submitting health deduction data for every employee who has a health deduction. On an ongoing basis, health deduction data must be submitted each month for all employees who had a health deduction during that month being reported.

Health deduction data includes:

| N                   | 0                  | Р                       |  |
|---------------------|--------------------|-------------------------|--|
| Health<br>Deduction | Dependent<br>Level | Deduction<br>Pay Period |  |
| Y                   | 02                 | 0315                    |  |
| Y                   | 01                 | 0115                    |  |

- Lowest Cost Employee Share for Employee Only Coverage (LCESFEOC): No entry – leave blank for all.
  - **Health Deduction (Indicator):** Submit a "Y" in this field if the employee has a health deduction for the month being reported.
  - **Dependent Level:** Enter the dependent level or party code for the health deduction being reported. Dependent Level must be two characters (e.g. 02) and is required if either the Health Deduction or Deduction Pay Period field is completed.
    - **Deduction Pay Period:** Pay period for ACA purposes is equivalent to the calendar month.

Enter the pay period or arrears pay period of the health deduction withheld during the month being reported. Deduction Pay Period must be formatted as MMYY and is required if either the Health Deduction or Dependent Level field is completed.

| Q                                            | R                       | S              |
|----------------------------------------------|-------------------------|----------------|
| Address                                      | City/State              | Zip<br>Code    |
| 6257 S. FRUIT AVENUE<br>2260 JIMMY DURANTE E | FRESNO CA<br>DEL MAR CA | 93706<br>92014 |
| 13330 VIA COSTANZA #                         | SAN DIEGO CA            | 92129          |
| 343 FLOWER LANE                              | VISTA CA                | 92083          |

Employee Address Data

DAAs are responsible for updating 119 Day employee address information as often as is needed. All fields are optional and only necessary when first adding a 119 Day employee or when changing an existing address.

Employee address data includes:

- Employee Address: Enter the employee's mailing address.
- **City, State:** Enter the city and state of the mailing address. No comma (,) is needed between the city and state.
- **Zip:** Enter the zip code of the employee's mailing address.

#### DATA SUBMISSION

#### **General Information**

Secure Mail will be used to send and receive Excel files between the DAAs and SCO. The following data files will be sent:

- Monthly ACA File
- Error Report File
- Monthly ACA Correction file
- Monthly Compliance Reports

#### File Dates

DAAs will submit and receive files based on the information shown below. Contact your SCO ACA Support Person if you anticipate an issue with meeting a requested date.

| File                                 | From: | То: | Timing                                                                                      | Notes                                                                                                    |
|--------------------------------------|-------|-----|---------------------------------------------------------------------------------------------|----------------------------------------------------------------------------------------------------|
| Monthly ACA<br>File                  | DAA   | SCO | 5 <sup>th</sup> – 20 <sup>th</sup> of month                                                 | Generally, files contain data for the<br>previous month. (e.g., if sending the file<br>on September 10 <sup>th</sup> , the file should<br>contain August data and any corrections<br>necessary for prior months). Sent via<br>Secure Mail.                                       |
| Error Report<br>Files                | SCO   | DAA | Within 3 business<br>days of Monthly ACA<br>or Monthly ACA<br>Correction File<br>submission | Error report files contain records from<br>the Monthly ACA File upload process<br>which were rejected. Sent via email with<br>SSNs removed.                                                                                                    |
| Monthly ACA<br>Correction File       | DAA   | SCO | Within 5 business<br>days of receiving the<br>corresponding Error<br>Report File            | Only one Monthly ACA Correction File<br>will be processed each month. Include<br>any additional corrections on the next<br>Monthly ACA File if additional records<br>need correction after the first correction<br>file has been processed. Sent via email<br>with SSNs removed. |
| Monthly ACA<br>Compliance<br>Reports | SCO   | DAA | 1 <sup>st</sup> – 5 <sup>th</sup> of month                                                  | Contains data for prior months which needs review for compliance. Sent via email with SSNs removed.                                                                                                    |

#### Submission Process

ACA Excel files will be sent between the DAAs and SCO through a service called Secure Mail. Secure Mail allows files to be sent securely and confidentially.

#### **Requirements**

- Internet Explorer 8 or later
- Java 7 or later

#### Submitting Monthly ACA and Monthly ACA Correction Files

Complete the following steps to submit a file to the SCO. The timing of files should be closely coordinated between SCO and the DAA so that the Secure Mail password does not expire before the other party has availability to upload or download the appropriate file(s).

SCO ACA Support Person:

- 1. Send DAA contacts an email with the User ID for the Secure Mail account
- 2. Call DAA primary contact with the Secure Mail password **NOTE**: The username and password are only valid for 5 business days

DAA ACA Contact Person:

3. Login to the Secure Mail Account (<u>https://eft.sco.ca.gov/</u>) using the credentials supplied

|   | ENTERPRISE FILE TRANSFER |
|---|--------------------------|
| Г | Reference Guide          |
|   | Username:                |
|   | Password:                |
|   |                          |

4. Click the 'Upload' icon located on the toolbar and select the file you wish to upload, or

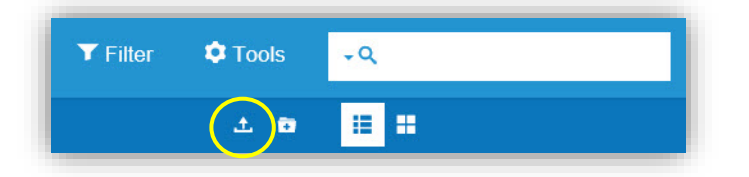

5. Drag and drop file you wish to upload directly on the web page where you see this prompt

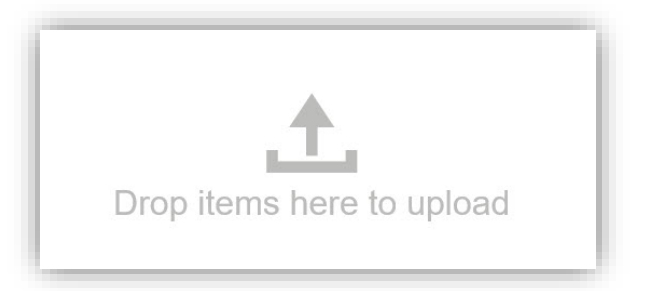

6. Once the upload is complete, an email with a link to the uploaded file will be sent to the SCO ACA Support Person

#### **ERROR PROCESSING**

Typically error report files will be sent from the SCO within three business days of any Monthly ACA or Monthly ACA Correction file submission. Error report files will include any records which were not able to be loaded to ACAS due to incorrect data or an inappropriate update request. Please see Appendix A – File Edits & Audits – to determine why any specific field resulted in an error.

See Appendix D for a sample error report file.

#### **Receiving Error Report Files**

Error report files will be sent to the DAAs after a file has been processed in the ACAS. The following steps will be taken to access your error report file.

SCO ACA Support Person:

- 1. Send DAA contacts an email with the User ID for the Secure Mail account
- 2. Call DAA primary contact with the Secure Mail password **NOTE**: The username and password are only valid for 5 business days

DAA ACA Contact Person:

- 3. Login to the Secure Mail Account (<u>https://eft.sco.ca.gov/</u>) using the credentials supplied
- 4. Click the file name and then download the report to your computer

| Go Up 🏦 Go Home      | O Upload + Ne | w Folder 🧪 Rename | 🔋 🗊 Delete |         | Change Password ? U Logo |
|----------------------|---------------|-------------------|------------|---------|--------------------------|
|                      | Name 🚖        |                   | Size       |         | Date Modified            |
| November Report.xlsx | >             |                   |            | 6.04 KB | 11/20/2013 20:54:34      |
| $\sim$               |               |                   |            |         | View 1 -                 |

#### Correcting Errors

All errors listed on an error report file must be researched and resolved. In order to resolve the error, submit a corrected record on a Monthly ACA Correction File.

Tips for correcting errors:

- When an error is found in a record (one line of data), the entire record rejects. Due to this, the erroneous record should be sent back in its entirety with the appropriate correction(s) made.
- Send only those records which need correction. For example, the original file sent has 100 records (i.e., 100 rows of data) and errors are found on three of the 100 records. The correction file should contain a copy of the three records that had an error with corrected data in the appropriate field(s).
- One record may return multiple errors. When submitting the corrected record, ensure that all errors have been addressed.
- If you discover an error in the ACAS, submit the data requiring update, as well as the required fields as indicated on page 3.
- If updates to payment data are needed, send in a new record with the updated information.

#### Example 1: Corrected Erroneous Address Data Original Record:

| SSN       | Lastname | Firstname MI | PSN<br>SEQ | Position Number | Address         | City/State | Zip Cod |
|-----------|----------|--------------|------------|-----------------|-----------------|------------|---------|
| 123456789 | JOHNSON  | JASON J      |            | 014002*001802   | 123 MAIN STREET | FOLSOM     | 95843   |

Corrected Record:

| SSN       | Lastname | Firstname MI | PSN<br>SEQ | Position Number | Address         | City/State | Zip Cod |
|-----------|----------|--------------|------------|-----------------|-----------------|------------|---------|
| 123456789 | JOHNSON  | JASON J      |            | 014002*001802   | 123 MAIN STREET | FOLSOM     | 95842   |

#### Outcome:

The corrected record will replace the previous Zip Code (95843) with the updated Zip Code (95842).

#### Example 2: Correcting hours Original Record:

| SSN       | Lastname | Firstname MI | PSN<br>SEQ | Position Number | Pay Period<br>(MMYY) | Time Paid<br>Days | Time P<br>Hour |
|-----------|----------|--------------|------------|-----------------|----------------------|-------------------|----------------|
| 123456789 | JOHNSON  | JASON J      |            | 014002*001802   | 0516                 | 12                | 16500          |

Corrected Record:

| SSN       | Lastname | Firstname MI | PSN<br>SEQ | Position Number | Pay Period<br>(MMYY) | Time Paid<br>Days | Time P<br>Hour | aid<br>rs |
|-----------|----------|--------------|------------|-----------------|----------------------|-------------------|----------------|-----------|
| 123456789 | JOHNSON  | JASON J      |            | 014002*001802   | 0516                 | 12                | 16800          |           |

#### Outcome:

The corrected record will replace the previous hours (165) in the ACAS with the new hours sent (168). Note that hours will not be added or subtracted from a record which is already saved in the ACAS – a corrected record will replace the previous record and should contain accurate information for the pay period.

Please contact your SCO ACA Support Person if you have any questions regarding the error messages received on an error report file or how to correct an error.

#### Sending Corrections

See the Submitting Monthly ACA and Monthly ACA Correction Files for information regarding how to submit correction files.

#### ACA STATUS CODES

ACA Status Codes identify the status of an employee's health benefits so the SCO can report accurate data to the Internal Revenue Service. Since CDFA is entering ACA Status Codes for DAA Civil Service employees, DAAs are only responsible for reporting ACA Status Codes for 119 Day employees.

Submit ACA Status Code 2A (Health Benefits Not Offered) and the appropriate effective date for all 119 Day employees. Note that this ACA Status Code is only necessary when a 119 Day employee is first hired or returning from separation.

Submit ACA Status Code 6A (Employee No Longer Employed) and the appropriate effective date for all 119 Day employees who no longer work for the DAA. Note that this ACA Status Code must be entered into the ACAS every time a 119 Day employee separates.

| The following table provides | additional information | regarding the use of | ACA Status Codes. |
|------------------------------|------------------------|----------------------|-------------------|
|------------------------------|------------------------|----------------------|-------------------|

| Status<br>Code | Description                    | Scenario                                                                                                    | Effective Date                                                                |
|----------------|--------------------------------|----------------------------------------------------------------------------------------------------|-------------------------------------------------------------------------------|
| 2A             | Health Benefits<br>Not Offered | Employee is not eligible due to<br>tenure/timebase.<br>For example: 119 Day employees<br>(Article VII, Section 4(1) of the<br>Constitution of the State of California) | Date employee is<br>hired to ineligible<br>tenure/time base.                  |
| 6A             | Employee No<br>Longer Employed | Employee is no longer working for the DAA.                                                                                                    | First day of the<br>month following<br>the date the<br>employee<br>separated. |

| <u> </u>     |
|--------------|
|              |
|              |
| $\leq$       |
|              |
|              |
|              |
|              |
|              |
|              |
|              |
|              |
| $\mathbf{S}$ |
| <b>_</b>     |
| -            |
|              |
| Ū            |
| -            |
| L            |
|              |
|              |
| 5            |
| Č.           |
|              |
|              |
| S            |
|              |

## 119 Day Employees

The ACAS is the only place where the SCO maintains records for 119 Day employees. Because of a 119 information to create each employee's position number when submitting ACAS data for this, 119 Day employees do not have SCO assigned position numbers. Use the following Day employee.

- Each 119 Day employee position number is 12 numeric characters and an asterisk ( $^{st}$ ) with no spaces •
  - The first three digits are the Agency Number
- The fourth through sixth digits are Assigned District Number (see Appendix D) ٠
  - The next four characters are assigned accordingly:
    - One asterisk
- For each position that an employee holds, the number (beginning at '1') will positions with Orange County Fair, the first position would be designated as be increased by one. For example, if an employee holds two 119 Day 019032\*001832. The second position would be 019032\*002832. 0
- The last three digits are the last three digits of the assigned Suffix Code (see Appendix D) •

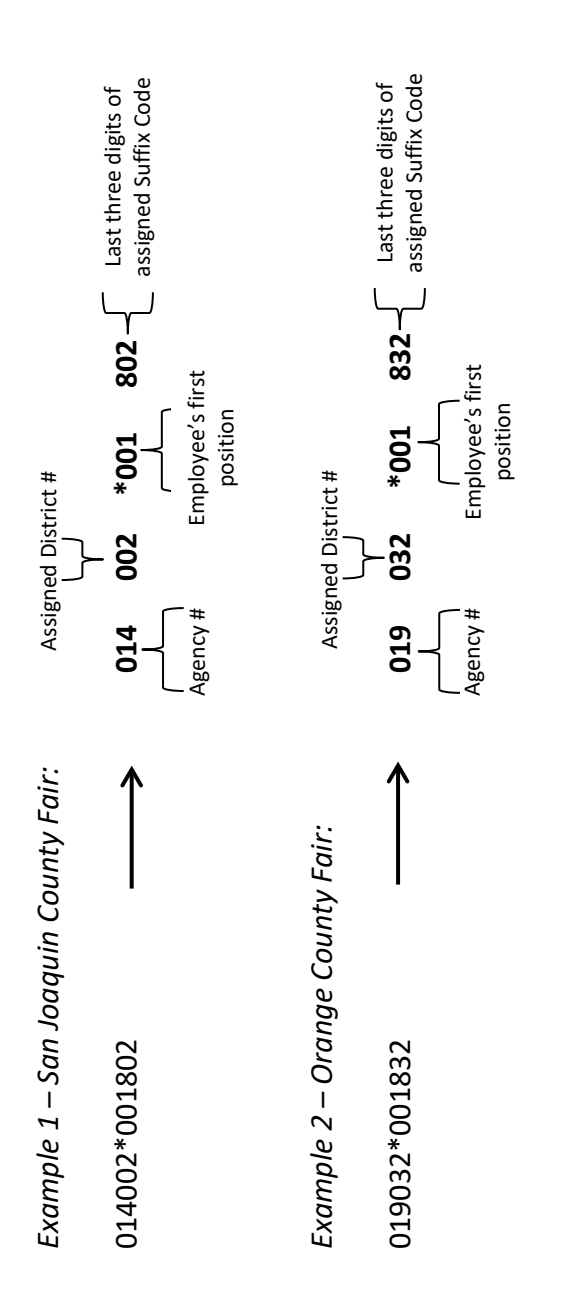

added to the above examples to aid in understanding the four specific sections of the Position **NOTE**: As noted above, Position Numbers do not have spaces in ACAS. The spaces have been Number.

# **Concurrent Employment**

When an employee has more than one position and/or position sequence, each employing department must key a health benefit status code for each active position.

#### **COMPLIANCE REPORTS**

Reports have been developed to ensure that data in the ACAS has been input correctly, to help identify ACAS records that may have been missed, and to ensure that the State is assessed the least Federal penalties associated to the ACA as possible.

- 1. **No ACA Transactions** This report provides a listing of all employees (per DAA) that do not have an ACA Status Code.
  - a. Tip: Since all employees require an ACA Status Code, this will help to define which records need to be reviewed. If a Civil Service employee is missing an ACA Status Code, the DAA should work with CDFA to ensure the appropriate code is entered. If a 119 Day employee is missing an ACA Status Code, a 2A should be submitted for that employee on the next month's Excel spreadsheet.
- 2. **119 Day Employees with an ACA Status Code Other Than 2A or 6A** This report will provide a listing of any 119 Day employee (per DAA) that has a Status Code other than 2A or 6A.
  - a. Tip: The only ACA Status Codes that apply to 119 Day employees are 2A and 6A. If a 119 Day employee has any other code, then the DAA must submit the change on the next month's Excel spreadsheet for that employee.
- 3. **Employees Without Address** This report provides a listing of 119 Day employee (per DAA) who do not have an address in ACAS.
  - a. Tip: Be sure to provide an address for employees during initial submission.

#### REFERENCES

The ACA Overview Video provides a summary of the Affordable Care Act and how it impacts DAAs. Although the process through which DAAs will be submitting ACA data is different from how State agencies are submitting it, the overview will provide helpful general information. In addition, ACA compliance related PMLs provide background information about the ACA Compliance Program already in place.

- ACA Overview Video <u>http://www.calhr.ca.gov/state-hr-professionals/Pages/Affordable-Care-Act-Training.aspx</u>
- CalHR PML 2014-021, Introduction of the New Affordable Care Act System (ACAS) Database <u>http://sco.ca.gov/Files-PPSD-Letters/2014\_e14-021.pdf</u>
- CalHR PML 2015-013, Affordable Care Act Compliance Program http://www.calhr.ca.gov/PML%20Library/2015013.pdf
- SCO Personnel Letter #05-019, Affordable Care Act (ACA) Compliance Reports http://sco.ca.gov/Files-PPSD-Letters/Pers/2015 e15-009.pdf

#### Appendix A ACAS Support – Contact Information

Each DAA has been assigned an ACA Support Analyst at the State Controller's Office. This contact will assist DAAs with any questions, concerns, or issues that arise before, during, and/or after file submission. The below table lists the support person for each DAA.

|                                              |                                  |                                             | •                                | -                         |                                  |
|----------------------------------------------|----------------------------------|---------------------------------------------|----------------------------------|---------------------------|----------------------------------|
| FAIR NAME                                    | SCO ACA Support<br>Person/Backup | FAIR NAME                                   | SCO ACA Support<br>Person/Backup | FAIR NAME                 | SCO ACA Support<br>Person/Backup |
| Amador County Fair                           | Leny                             | Antelope Valley Fair                        | Leny                             | Big Fresno Fair           | Leny                             |
| Calaveras Co. Fair & Jumping Frog<br>Jubilee | Leny                             | Cal Expo                                    | Leny                             | California Mid-State Fair | Leny                             |
| California Mid-Winter Fair & Fiesta          | Leny                             | Colorado River Fair                         | Leny                             | Colusa County Fair        | Leny                             |
| Contra Costa County Fair                     | Leny                             | Del Norte County Fair                       | Leny                             | Desert Empire Fair        | Leny                             |
| Dixon May Fair                               | Leny                             | Eastern Sierra Tri-County Fair              | Leny                             | Glenn County Fair         | Leny                             |
| Gold Country Fair                            | Leny                             | Grand National Rodeo, Horse & Stock<br>Show | Leny                             | Kern County Fair          | Leny                             |
| Kings Fair                                   | Leny                             | Lake County Fair                            | Leny                             | Madera District Fair      | Leny                             |
| Mariposa County Fair & Homecoming            | Leny                             | Merced County Fair                          | Leny                             | Monterey County Fair      | Leny                             |
| Mother Lode Fair                             | Leny                             | Napa Town and Country Fair                  | Leny                             | Nevada County Fair        | Leny                             |
| Orange County Fair                           | Leny                             | Redwood Acres Fair                          | Leny                             | Redwood Empire Fair       | Leny                             |
| San Benito County Fair                       | Leny                             | San Bernardino County Fair                  | Leny                             | San Diego County Fair     | Leny                             |
| San Joaquin County Fair                      | Leny                             | Santa Barbara Fair and Exposition           | Leny                             | Santa Cruz County Fair    | Leny                             |
| Santa Maria Fair Park                        | Leny                             | School's Agriculture & Nutrition<br>Program | Leny                             | Shasta District Fair      | Leny                             |
| Silver Dollar Fair                           | Leny                             | Siskiyou Golden Fair                        | Leny                             | Sonoma-Marin Fair         | Leny                             |
| Southern California Fair                     | Leny                             | Stanislaus County Fair                      | Leny                             | Tehama District Fair      | Leny                             |
| Tulare County Fair                           | Leny                             | Tulelake-Butte Valley Fair                  | Leny                             | Ventura County Fair       | Leny                             |
| Yolo County Fair                             | Leny                             | Yuba-Sutter Fair                            | Leny                             |                           |                                  |

Leny Hernandez <u>LHernandez@sco.ca.gov</u> (916) 322-7640

#### Appendix B Data Validation

The following information explains the requirements for the Excel files which DAAs submit to SCO. Included are the descriptions and/or reasons the file may reject.

#### Data Validation

Data validation has been added to the template. The validations assist DAAs by ensuring the data entered meets the field length criteria. This leads to fewer errors when the file is uploaded into the ACAS.

To ensure the validation works as effectively as possible, follow the below guidelines:

- The validation automatically runs when data is keyed into a cell. If the length of the field is invalid, an error message will display.
- The validation process will not run automatically when data is copied and pasted into a cell. When this occurs, follow the directions in the Manual Data Validation section below to manually run the validation process.
- Creating additional spreadsheets:
  - (Recommended) Option 1 Save data into a new tab: Highlight all of the information in spreadsheet and then click Copy. Open a new tab within the same workbook and paste the information. The data validation will remain in the new tab. Make edits as necessary.
  - Option 2 Save As: Click File → Save As and save the workbook with a new name. The data validation will remain in the new workbook. Make edits as necessary.
  - Note: Data validation will not be transferred if the copy and paste function is used to transfer the data from a worksheet into a new Excel workbook (document).

#### Manual Data Validation

It is suggested that the data be manually validated when:

- 1. Any data is copied and pasted into a worksheet
- 2. Preparing to send the final file to the SCO

Use the following procedures to validate the data.

1. Select the Data tab.

| File | Home | Insert | Page Layout | Formulas | Data | Review | View |
|------|------|--------|-------------|----------|------|--------|------|
|      |      |        |             |          |      |        |      |

#### Appendix B Data Validation

2. Select the drop down arrow on the Data Validation icon.

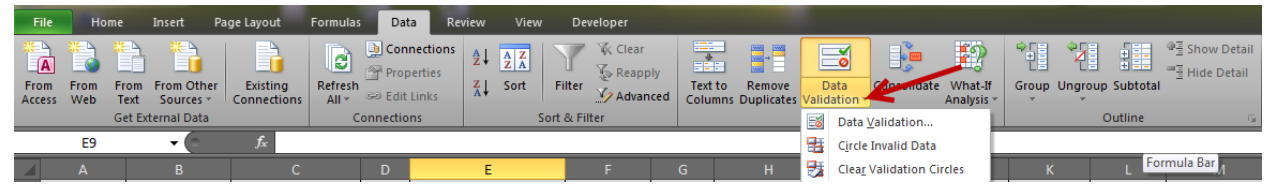

3. Select Circle Invalid Data. There will be a brief delay for the action to take place.

| File | Но          | me           | Insert F   | age Layout | Formulas         | Data          | Rev                        | iew             | View | Dev        | eloper                           |     |      |        |   |        |                |         |       |         |          |                                  |
|------|-------------|--------------|------------|------------|------------------|---------------|----------------------------|-----------------|------|------------|----------------------------------|-----|------|--------|---|--------|----------------|---------|-------|---------|----------|----------------------------------|
| From | From<br>Web | From<br>Text | From Other | Existing   | Refresh<br>All * | Conn<br>Prope | ections<br>erties<br>.inks | A⊉↓ AZ<br>Z↓ So | ort  | Filter     | 🖗 Clear<br>🚡 Reapply<br>🏹 Advanc | Tex | to f | Remove | D | ata    | Consolidate    | What-If | Group | Ungroup | Subtotal | @를 Show Detail<br>"클 Hide Detail |
|      |             | Get Ext      | ernal Data |            | C                | onnection     | IS                         |                 | So   | ort & Filt | er                               |     |      |        | 5 | Data \ | /alidation     |         |       | (       | Dutline  | Fa                               |
|      | E9          |              | <b>-</b>   | $f_{x}$    |                  |               |                            |                 |      |            |                                  |     |      |        | - | Circle | Invalid Data 4 |         |       |         |          |                                  |
|      | А           |              | В          | С          |                  | D             |                            | E               |      |            | F                                | G   |      | Н      | • | Clear  | Validation Cir | cles    | к     |         | L Fo     | rmula Bar <sub>A</sub>           |

4. The data that is circled is invalid due length of the data. Correct the data.

| SSN       | Lastname    | Firstname MI    | PSN<br>SEQ | Position Number |
|-----------|-------------|-----------------|------------|-----------------|
| 000001023 | JOHNSONJOHN | JASONJASONJASON | 01         | 313000000313    |
| 00003028  | OHNSONJOHN  | иногиозиногио   | SONJO      | HNSONJOHNSON    |
| 00003029  | OHNSONJOHN  | иногиозиногио   | SONJO      | HNSONJOHNSON    |
| 00003032  | OHNSONJOHN  | иногиозиногио   | SONJO      | HNSONJOHNSON    |
| 00003034  | OHNSONJOHN  | иногиозиногио   | SONJO      | HNSONJOHNSON    |
| 00003035  | OHNSONJOHN  | иногиозиногио   | SONJO      | HNSONJOHNSON    |
|           |             |                 |            |                 |

5. Once the data is corrected, the circles will be removed.

| SSN       | Lastname    | Firstname MI    | PSN<br>SEQ | Position Number |
|-----------|-------------|-----------------|------------|-----------------|
| 000001023 | JOHNSONJOHN | JASONJASONJASON | 01         | 313000000313    |
| 000003028 | NHOLNHOL    |                 |            |                 |
| 000003029 | JOHNSON     |                 |            |                 |
| 000003032 | JONNOSON    |                 |            |                 |
| 000003034 | JONSOON     |                 |            |                 |
| 000003035 | JONNOH      |                 |            |                 |

6. Repeat steps 1 – 4 until all errors are corrected.

#### **Detail Information - Personal Data**

For all Civil Service employees, if the below fields do not match what already exists in the ACAS, the record will be rejected. Refer to the Error Report File to determine how the employee's personal data was entered into the ACAS.

- Social Security Number
- Last name
- First name
- Position sequence number
- Position number

Name changes for 119 Day employees must be submitted on the Excel file.

<u>Social Security Number, Column A</u> Error/Reject Reason:

- May not be blank
- May not contain alpha characters
- May not contain special characters
- May not be more or less than 9 numeric characters

#### 2 Last Name, Column B

Special instructions:

• Enter the name for employees with only one name in the Employee Last Name field Error/Reject Reason:

- May not be blank
- May not contain special characters except for apostrophe (') or hyphen (-)
- May not contain numeric characters
- Cannot be more than 21 characters

#### 3 First Name MI , Column C

Special instructions:

• If desired, the first name and middle initial may be entered Error/Reject Reason:

- May not contain special characters except for apostrophe (') or hyphen (-)
- May not contain numeric characters
- Cannot be more than 16 characters

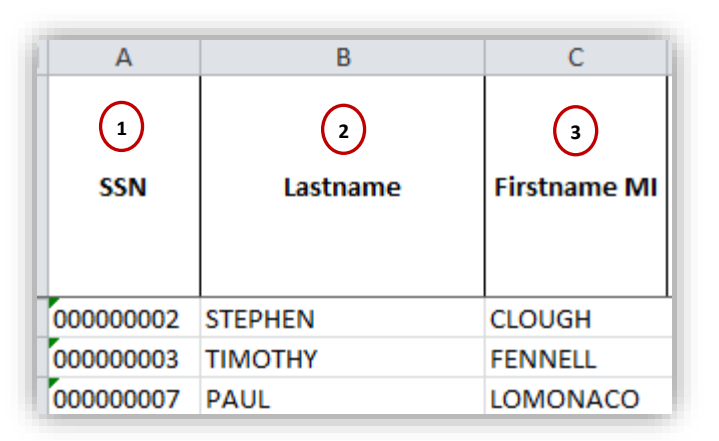

#### **Detail Information – Position Data**

Position data is required for all employees when submitting ACA data.

#### 1 Position Sequence Number, Column D

Special instructions:

• For 119 Day employees, leave this column blank

Error/Reject Reason:

- Must contain numeric values 01-20
- May not be blank for Civil Service employees
- May not contain alpha characters
- May not contain special characters
- Cannot be more than 2 characters

#### Position Number, Column E

#### Special instructions:

- Refer to the Error Report File to determine the appropriate Position Sequence for CS employees
- For 119 Day employees, see instructions on page 14 Error/Reject Reason:
  - Civil Service employee position numbers may not contain more or less than 13 numeric characters
  - 119 Day employee position numbers may not contain more or less than 12 numeric characters and must contain an asterisk (\*)
  - May not be blank
  - May not contain alpha characters
  - May not contain special characters, except an asterisk (\*)

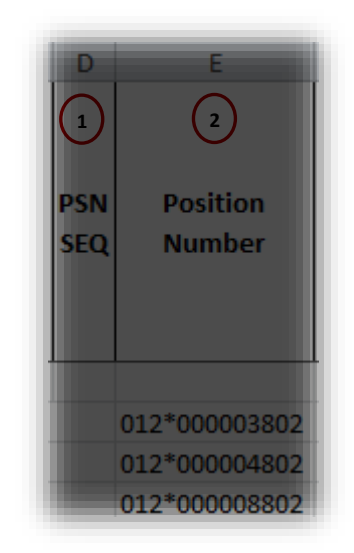

#### **Detail Information – ACA Transaction Data**

ACA Transaction data is required for all 119 Day employees. If an ACA Status Code is submitted, then an Effective Date is required and vice versa. Once the initial ACA Status Code is recorded in the ACAS, only changes to the status must be submitted.

Health Coverage Notice Date is required for all employees.

1 Void Indicator, Column F

Special Instructions:

• Use to void an inaccurate ACAS Status Code that was previously submitted Error/Reject Reason:

- May not contain any alpha character other than a 'V'
- May not contain special characters
- May not contain numeric characters

ACA Status Code, Column G

Special instructions:

• Submit ACA Status Code 2A when a 119 Day employee is first hired or a 6A on the first day of the month following the separation of a 119 Day employee from the DAA Error/Reject Reason:

F

(1)

Void

Indicator

May not contain special characters

• An invalid ACA Status Code is submitted

#### 3 Effective Date, Column H

Error/Reject Reason:

- Cannot be more or less than 8 numeric characters and must be formatted as MMDDYYYY
- Any date prior to 01/01/2015
- May not contain alpha characters
- May not contain special characters

#### Health Coverage Notice Date, Column I

Special instructions:

• May contain an asterisk (\*) when deleting a date Error/Reject Reason:

- Any date prior to 12/31/2014
- Cannot be more or less than 8 numeric characters when populated, unless deleting a previous entry
- May not contain special characters other than an asterisk (\*)
- May not contain alpha characters

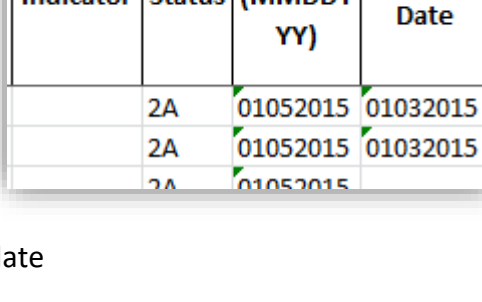

G

2

ACA

н

3

Effective

Date

Status (MMDDY

4

Health

Coverage

#### **Detail Information - Payment Data**

Payment data must be submitted for all employees for each month that the employee was paid.

- Example 1: Employee works 80 hours. Enter the following:
  - Time Paid Hours: 08000
- Example 2: Employee works 87 hours. Enter the following:
  - Time Paid Days: 00, Time Paid Hours: 08700

If any one of the payment data fields are completed, then all payment data fields must be completed. See examples above.

#### Pay Period, Column J

Error/Reject Reason:

- Cannot be more or less than 4 numeric characters formatted as MMYY when populated
- May not contain alpha characters
- May not contain special characters when populated
- May not contain characters other than "01-12" for MM
- May not contain characters other than "15-99" for YY

#### Time Paid Days, Column K

- Special instructions:
  - Enter 00

#### 3 <u>Time Paid Hours/Hundredths, Column L</u>

- May not contain alpha characters when populated
- May not contain special characters when populated
- Cannot contain more or less than 5 numeric characters when populated
- Number of hours entered cannot be greater than 40000 (400 hours)

| J                            | К                      | L                          |
|------------------------------|------------------------|----------------------------|
| 1<br>Pay<br>Period<br>(MMYY) | 2<br>Time<br>Paid Days | 3<br>Time<br>Paid<br>Hours |
| 0615                         | 21                     | 00000                      |
| 0615                         | 00                     | 08400                      |
| 0615                         | 00                     | 06400                      |

#### **Detail Information – Health Deduction Data**

Health deduction data must be submitted for all employees for each month that a health deduction is taken. If an entry is in any one of the fields – 'Health Deduction', 'Dependent Level' or 'Deduction Pay Period' – then all three fields must be completed.

Lowest Cost Employee Share for Employee Only Coverage, Column M

Special instructions:

1)

Leave blank

#### 2 Health Deduction, Column N

Special Instructions:

• Enter 'Y' if employee had a health deduction for reporting month; otherwise, leave blank

Error/Reject Reason:

- May not contain a character other than "Y"
- May not contain a numeric character
- May not contain a special character

#### 3 Dependent Level, Column O Special Instructions:

• Enter the party code for the health deduction being reported, including a leading zero (0)

| M                         | N                   | 0                  | Р                       |
|---------------------------|---------------------|--------------------|-------------------------|
| 1<br>Lowest               | 2                   | 3                  | 4                       |
| Cost<br>Employee<br>Share | Health<br>Deduction | Dependent<br>Level | Deduction<br>Pay Period |
|                           | Y                   | 01                 | 0315                    |

Error/Reject Reason:

- Must not contain characters other than '1' '9', 'A' 'H', 'J' 'N', or 'P' 'X'
- May not contain special characters
- Cannot contain more or less than 2 alphanumeric characters when populated
- The first character cannot be anything other than blank or a leading zero (0)

#### Deduction Pay Period, Column P

Special Instructions:

• Enter the deduction pay period or arrears pay period of the health deduction withheld during the month being reported

- Cannot contain more or less than 4 numeric characters formatted as MMYY
- May not contain alpha characters
- May not contain special characters
- May not contain characters other than "01-12" for MM
- May not contain characters other than "14-99" for YY

#### **Detail Information – Employee Address Data**

Employee address data must be submitted for all 119 Day employees as indicated on Page 12. If an entry is in any one of the fields – 'Address, 'City/State' or 'Zip Code' – then all three fields must be completed.

Note: Do not include address information for Civil Service employees.

(1) Employee Address, Column Q

Error/Reject Reason:

- May not contain more than 28 alphanumeric characters
- <u>City/State, Column R</u> Error/Reject Reason:
  - May not contain more than 25 alphanumeric characters

#### 3 Zip, Column S

- May not contain more than 5 numeric characters
- May not contain alpha characters
- May not contain special characters

| Q                     | R            | S           |
|-----------------------|--------------|-------------|
| 1                     | 2            | 3           |
| Address               | City/State   | Zip<br>Code |
|                       |              |             |
|                       |              | 00706       |
| 0257 S. FRUIT AVENUE  | FRESING CA   | 93706       |
| 2260 JIMMY DURANTE E  | DEL MAR CA   | 92014       |
| 12220 VIA COSTANIZA # | SAN DIFCO CA | 02120       |

#### **Detail Information – Miscellaneous Data**

#### 1 Record Type, Column T

Special Instructions:

- This field indicates the type of record submitted:
  - If a 119 day record was submitted in error and needs to be deleted from the ACAS, enter 'DELETE'
    - Do not use this functionality for an error within a record (e.g., last name); only use it to delete an *entire* record from the database
  - To change a 119 Day employee's SSN, enter 'SSNCHG'
  - Enter "NEWEMP" for employees who have never previously worked for your establishment
  - Enter "ACTIVE" for employees who you have previously reported on and are continuing their tenure at your establishment
  - Enter "RETURN" for employees who have previously worked for your establishment and separated, but are returning to begin another tenure with your establishment

Error/Reject Reason:

- May not contain numeric characters
- May not contain special characters
- May not be blank or contain alpha characters not equal to "DELETE", "SSNCHG", "ACTIVE", "NEWEMP", or "RETURN"

<u>Old SSN, Column U</u>

2)

Special Instructions:

- Populate this field when a 119 Day employee has had a Social Security Number change:
  - Enter the old SSN that is currently in the ACA System in Column T, Old SSN
  - Enter the new SSN being reported in Column A, Social Security Number

• Leave the field blank for all other records

Error/Reject Reason:

- Cannot contain more or less than 9 numeric characters
- May not match new SSN in field location 1 9
- May not contain alpha numeric characters
- May not contain special characters

EIN, Column V

Special Instructions:

TUV123Record<br/>TypeOld SSNEINBarbon<br/>SSNCHG841234560SSNCHG000000021841234560841234560841234560

DAA Affordable Care Act Data Submission Guide 06/2020

• Enter your DAA's Federal EIN

- Cannot contain more or less than 9 numeric characters
- May not be blank
- May not contain alpha numeric characters

#### Appendix D DAA Suffix Code Listing

| FAIR NAME                                | Fair # | ASSIGNED<br>DISTRICT<br>NUMBER | AGENCY NAME                      | ASSIGNED<br>DISTRICT NUMBER | ACA<br>SUFFIX<br>CODE |
|------------------------------------------|--------|--------------------------------|----------------------------------|-----------------------------|-----------------------|
| Grand National Rodeo, Horse & Stock Show | 01A    | AG ASSN 1A                     | FOOD & AGR 1-A DIST AGRIC ASSOC  | 901                         | DAA901                |
| San Joaquin County Fair                  | 5002   | AG ASSN 2                      | FOOD & AGR 2D DIST AGRIC ASSOC   | 002                         | DAA802                |
| Silver Dollar Fair                       | 5003   | AG ASSN 3                      | F&AG/ASSN 3 AG ASSN 3            | 003                         | DAA803                |
| Sonoma-Marin Fair                        | 5004   | AG ASSN 4                      | FOOD & AGR 4TH DIST AGRIC ASSOC  | 004                         | DAA804                |
| Monterey County Fair                     | 5007   | AG ASSN 7                      | FOOD & AGR 7TH DIST AGRIC ASSOC  | 007                         | DAA807                |
| Redwood Acres Fair                       | 5009   | AG ASSN 9                      | FOOD & AGR 9TH DIST AGRIC ASSOC  | 009                         | DAA809                |
| Siskiyou Golden Fair                     | 5010   | AG ASSN 10                     | FOOD & AGR 10TH DIST AGRIC ASSOC | 010                         | DAA810                |
| Tulelake-Butte Valley Fair               | 10A    | AG ASSN 10A                    | FOOD & AGR 10-A DIST AGRIC ASSOC | 910                         | DAA910                |
| Redwood Empire Fair                      | 5012   | AG ASSN 12                     | FOOD & AGR 12TH DIST AGRIC ASSOC | 012                         | DAA812                |
| Yuba-Sutter Fair                         | 5013   | AG ASSN 13                     | FOOD & AGR 13TH DIST AGRIC ASSOC | 013                         | DAA813                |
| Santa Cruz County Fair                   | 5014   | AG ASSN 14                     | FOOD & AGR 14TH DIST AGRIC ASSOC | 014                         | DAA814                |
| Kern County Fair                         | 5015   | AG ASSN 15                     | FOOD & AGR 15TH DIST AGRIC ASSOC | 015                         | DAA815                |
| California Mid-State Fair                | 5016   | AG ASSN 16                     | FOOD & AGR 16TH DIST AGRIC ASSOC | 016                         | DAA816                |
| Nevada County Fair                       | 5017   | AG ASSN 17                     | FOOD & AGR 17TH DIST AGRIC ASSOC | 017                         | DAA817                |
| Eastern Sierra Tri-County Fair           | 5018   | AG ASSN 18                     | FOOD & AGR 18TH DIST AGRIC ASSOC | 018                         | DAA818                |
| Santa Barbara Fair and Exposition        | 5019   | AG ASSN 19                     | FOOD & AGR 19TH DIST AGRIC ASSOC | 019                         | DAA819                |
| Gold Country Fair                        | 5020   | AG ASSN 20                     | FOOD & AGR 20TH DIST AGRIC ASSOC | 020                         | DAA820                |
| Big Fresno Fair                          | 5021   | AG ASSN 21                     | FOOD & AGR 21ST DIST AGRIC ASSOC | 021                         | DAA821                |
| Madera District Fair                     | 21A    | AG ASSN 21A                    | FOOD & AGR 21-A DIST AGRIC ASSOC | 921                         | DAA921                |
| San Diego County Fair                    | 5022   | AG ASSN 22                     | FOOD & AGR 22ND DIST AGRIC ASSOC | 022                         | DAA822                |
| Contra Costa County Fair                 | 5023   | AG ASSN 23                     | FOOD & AGR 22ND DIST AGRIC ASSOC | 023                         | DAA823                |
| Tulare County Fair                       | 5024   | AG ASSN 24                     | FOOD & AGR 24TH DIST AGRIC ASSOC | 024                         | DAA824                |
| Kings Fair                               | 24A    | AG ASSN 24A                    | FOOD & AGR 24-A DIST AGRIC ASSOC | 924                         | DAA924                |
| Napa Town and Country Fair               | 5025   | AG ASSN 25                     | FOOD & AGR 25TH DIST AGRIC ASSOC | 025                         | DAA825                |
| Amador County Fair                       | 5026   | AG ASSN 26                     | FOOD & AGR 26TH DIST AGRIC ASSOC | 026                         | DAA826                |
| Shasta District Fair                     | 5027   | AG ASSN 27                     | FOOD & AGR 27TH DIST AGRIC ASSOC | 027                         | DAA827                |

#### Appendix D DAA Suffix Code Listing

| FAIR NAME                                 | Fair # | ASSIGNED<br>DISTRICT<br>NUMBER | AGENCY NAME                      | ASSIGNED<br>DISTRICT NUMBER | ACA<br>SUFFIX<br>CODE |
|-------------------------------------------|--------|--------------------------------|----------------------------------|-----------------------------|-----------------------|
| San Bernardino County Fair                | 5028   | AG ASSN 28                     | FOOD & AGR 28TH DIST AGRIC ASSOC | 028                         | DAA828                |
| Mother Lode Fair                          | 5029   | AG ASSN 29                     | FOOD & AGR 29TH DIST AGRIC ASSOC | 029                         | DAA829                |
| Tehama District Fair                      | 5030   | AG ASSN 30                     | FOOD & AGR 30TH DIST AGRIC ASSOC | 030                         | DAA830                |
| Ventura County Fair                       | 5031   | AG ASSN 31                     | FOOD & AGR 31ST DIST AGRIC ASSOC | 031                         | DAA831                |
| Orange County Fair                        | 5032   | AG ASSN 32                     | FOOD & AGR 32D DIST AGRIC ASSOC  | 032                         | DAA832                |
| San Benito County Fair                    | 5033   | AG ASSN 33                     | FOOD & AGR 33D DIST AGRIC ASSOC  | 033                         | DAA833                |
| Modoc District Fair                       | 5034   | AG ASSN 34                     | FOOD & AGR 34TH DIST AGRIC ASSOC | 034                         | DAA834                |
| Merced County Fair                        | 5035   | AG ASSN 35                     | FOOD & AGR 35TH DIST AGRIC ASSOC | 035                         | DAA835                |
| Mariposa County Fair & Homecoming         | 35A    | AG ASSN 35A                    | FOOD & AGR 35A DIST AGRIC ASSOC  | 935                         | DAA935                |
| Dixon May Fair                            | 5036   | AG ASSN 36                     | FOOD & AGR 36TH DIST AGRIC ASSOC | 036                         | DAA836                |
| Santa Maria Fair Park                     | 5037   | AG ASSN 37                     | FOOD & AGR 37TH DIST AGRIC ASSOC | 037                         | DAA837                |
| Stanislaus County Fair                    | 5038   | AG ASSN 38                     | FOOD & AGR 38TH DIST AGRIC ASSOC | 038                         | DAA838                |
| Calaveras Co. Fair & Jumping Frog Jubilee | 5039   | AG ASSN 39                     | FOOD & AGR 39TH DIST AGRIC ASSOC | 039                         | DAA839                |
| Yolo County Fair                          | 5040   | AG ASSN 40                     | FOOD & AGR 40TH DIST AGRIC ASSOC | 040                         | DAA840                |
| Del Norte County Fair                     | 5041   | AG ASSN 41                     | FOOD & AGR 41ST DIST AGRIC ASSOC | 041                         | DAA841                |
| Glenn County Fair                         | 5042   | AG ASSN 42                     | FOOD & AGR 42D DIST AGRIC ASSOC  | 042                         | DAA842                |
| Colusa County Fair                        | 5044   | AG ASSN 44                     | FOOD & AGR 44TH DIST AGRIC ASSOC | 044                         | DAA844                |
| California Mid-Winter Fair & Fiesta       | 5045   | AG ASSN 45                     | FOOD & AGR 45TH DIST AGRIC ASSOC | 045                         | DAA845                |
| Southern California Fair                  | 5046   | AG ASSN 46                     | FOOD & AGR 46TH DIST AGRIC ASSOC | 046                         | DAA846                |
| School's Agriculture & Nutrition Program  | 5048   | AG ASSN 48                     | FOOD & AGR 48TH DIST AGRIC ASSOC | 048                         | DAA848                |
| Lake County Fair                          | 5049   | AG ASSN 49                     | FOOD & AGR 49TH DIST AGRIC ASSOC | 049                         | DAA849                |
| Antelope Valley Fair                      | 5050   | AG ASSN 50                     | FOOD & AGR 50TH DIST AGRIC ASSOC | 050                         | DAA850                |
| The Valley Fair                           | 5051   | AG ASSN 51                     | FOOD & AGR 51ST DIST AGRIC ASSOC | 051                         | DAA851                |
| Sacramento County Fair                    | 5052   | AG ASSN 52                     | FOOD & AGR 52D DIST AGRIC ASSOC  | 052                         | DAA852                |
| Desert Empire Fair                        | 5053   | AG ASSN 53                     | FOOD & AGR 53R DIST AGRIC ASSOC  | 053                         | DAA853                |
| Colorado River Fair                       | 5054   | AG ASSN 54                     | FOOD & AGR 54TH DIST AGRIC ASSOC | 054                         | DAA854                |
| Cal Expo                                  | 5887   |                                | CA EXPOSITION & STATE FAIR       |                             | CE 313                |

#### Appendix E Sample Error Report File

| SSN | Lastname   | Fname MI | PSN<br>SEQ | Position Number | Void<br>Ind | ACA<br>Status | Effective<br>Date | Health<br>Coverage<br>Date | Pay<br>Period | Time<br>Paid<br>Days | Time<br>Paid<br>Hours | Lowest<br>Cost EE<br>Share | Hea<br>Ith<br>Ded | Dep<br>Level | Ded<br>Pay<br>Period | Address  | City/State  | Zip<br>Code | Record<br>Type | Old SSN | EIN    | Error Text                                                                                                    |
|-----|------------|----------|------------|-----------------|-------------|---------------|-------------------|----------------------------|---------------|----------------------|-----------------------|----------------------------|-------------------|--------------|----------------------|----------|-------------|-------------|----------------|---------|--------|----------------------------------------------------------------------------------------------------|
|     |            |          |            |                 |             |               |                   |                            |               |                      |                       |                            |                   |              |                      |          |             |             |                |         |        | BECAUSE THE TRANSACTION ALREADY EXISTS                                                                                   |
|     | KENNETH    | JOHN     | -          | 012-000001802   | <u> </u>    | ZA            | 01052015          | 01032015                   | -             | 00                   | 00000                 | 000000                     | -                 | -            | +                    | POBOX1   | ANDERSON    | 96007       | -              | -       | 841234 | DECAUSE THE TRANSACTION AL DEADY EXISTS                                                                                  |
|     | WOLFGANG   | DAVIDSON |            | 012*000001802   |             | 2Å            | 01052015          | 01032015                   |               | 00                   | 00000                 | 000000                     |                   |              |                      | P.O. BOX | SAN DIEGO   | 92145       |                |         | 841234 | ON THE ACA DATABASE                                                                                                    |
|     | RANDAL H   | GARRICK  |            | 012*000001802   |             | 25            | 01052015          | 01032015                   |               | 00                   | 00000                 | 000000                     | Y.                | 05           | 0415                 | 1629 YOU | YUBA CITY   | 95991       |                |         | 841234 | THE VALUE FOUND IN THE ACA STATUS CODE<br>DATA FIELD DOES NOT MATCH ANY VALUE<br>FOUND ON THE ACA STATUS CODE TIMS TABLE |
|     | LISA CAROL | RUIZ     |            | 012*000001802   |             | 2A            | 01052015          | 01032015                   |               | 00                   | 00000                 | 000000                     | Y                 | o)           | 0215                 | 930 SOUT | SANTA MA    | 93454       |                |         | 841234 | THE VALUE FOUND IN THE 'DEPENDENT LEVEL'<br>DATA FIELD IS INVALID                                                        |
|     | LISA CAROL | RUIZ     |            | 012*000001802   |             | 2A            | 01052015          | 01032015                   |               | 00                   | 00000                 | 000000                     | Y                 | ιοj          | 0215                 | 930 SOUT | H SANTA MAI | 93454       |                |         | 841234 | DATA FIELDS ('HEALTH DEDUCTION',<br>'DEPENDENT LEVEL' AND 'DEDUCTION PAY<br>PERIOD') MUST BE COMPLETED                   |
|     | JOER       | SALDIVAR |            | 012*000001802   |             | 2A            | 01052015          | 01032015                   |               | 00                   | 00000                 | 000000                     |                   |              |                      | 313 KINC | BAKERSFIE   | 93307       |                |         | 841234 | BECAUSE THE TRANSACTION ALREADY EXISTS<br>ON THE ACA DATABASE                                                            |
|     | SARA       | BAILEY   |            | 014*000001802   |             | 2A            | 01052015          | 01032015                   | 0315          | 15                   | 00500                 | 000800                     |                   |              |                      | 14750 ST | WOODLAN     | 95776       |                |         | 841234 | THE ACA RECORD WAS NOT PROCESSED<br>BECAUSE THE TRANSACTION ALREADY EXISTS<br>ON THE ACA DATABASE                        |